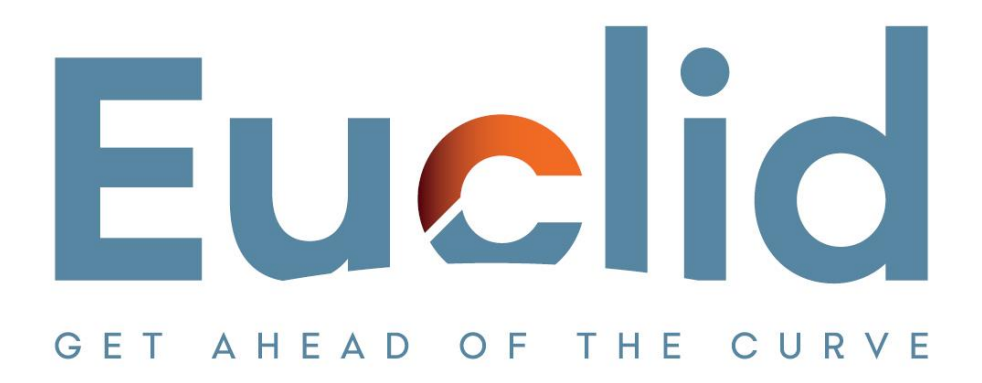

## Procedure to Revoke License from an old pc and register the License to the new pc

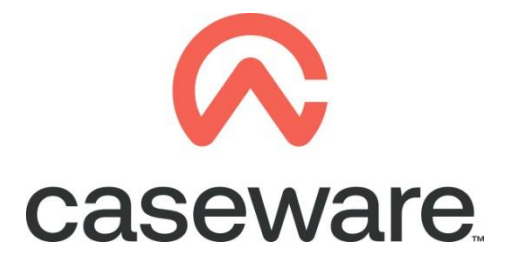

VERSION 1.00

## PROCEDURE SUMMARY

| 1. | Open Caseware Working Papers Select File / Revoke License | 5 |
|----|-----------------------------------------------------------|---|
| 2. | Register the license on a new Pc5                         | į |

- 🐼 🖳 🖆 🌐 🖹 🛕 🗙 🔻 CaseWare Working Papers New 5 Open Open Places Sign In/Out **Recent Files** Copy Components Computer Tracker Select File / Revoke **Rename File** License Templates Licensing Revoke License Help Options Exit
- 1. Open Caseware Working Papers. Select File / Revoke License

**a.** Caseware Working Papers License Revocation Wizard will appear, leave Automatic Revocation option and click "Next".

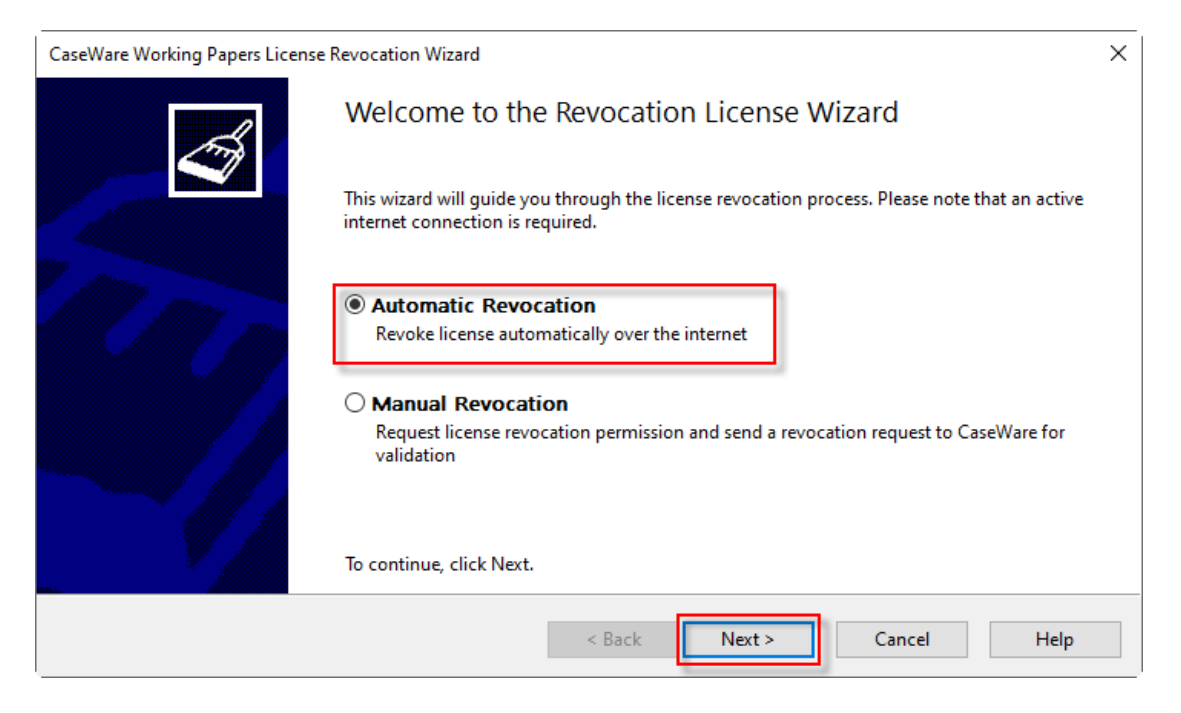

**b.** Information about the license will show at the revocation wizard, select "Next".

| CaseWare Working Papers License | e Revocation Wizard                            |                                                                                                    | Х |
|---------------------------------|------------------------------------------------|----------------------------------------------------------------------------------------------------|---|
| <b>A</b>                        | Automatic Re                                   | evocation                                                                                           |   |
|                                 | To revoke your licens<br>verify or complete th | se, we will need your license, authorization and locking codes. Please<br>ne following information: |   |
|                                 | Client Name:                                   | ChristinaP                                                                                          |   |
|                                 | Support Email:                                 | support@cms-ss.com                                                                                  |   |
|                                 | Client Number:                                 | ZCMS                                                                                                |   |
|                                 | Authorization                                  | B2D06E895E8D5A5C85BA                                                                                |   |
|                                 | Locking Code:                                  | C-*1SPQNS4VUZQTYCG                                                                                  |   |
|                                 | License Code:                                  | *E YHhgrDST1tXFu4Wo1slk33lT37oZdH1lzXQODWc6mhVRr18Fx1 $\sim$                                        |   |
|                                 | To continue, click Ne                          | ext.                                                                                                |   |
|                                 |                                                | < Back Next > Cancel Help                                                                           |   |

Note: Copy the Authorization code because you will need it to the registration wizard.

c. At the message, select "Yes".

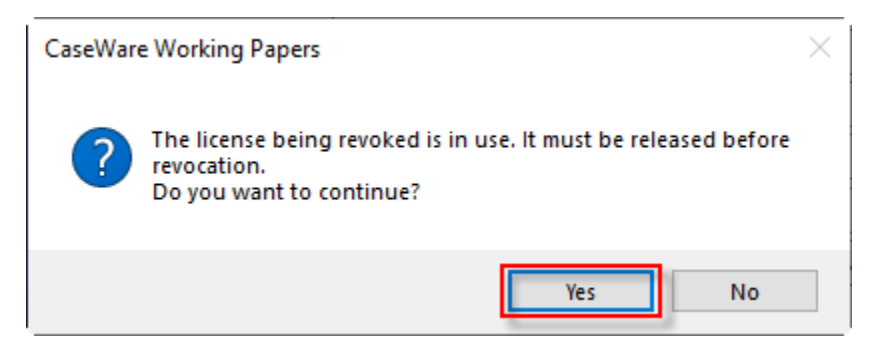

d. When Revocation is completed, select "Finish".

| CaseWare Working Papers Lice | ense Revocation Wizard             | × |
|------------------------------|------------------------------------|---|
| Ä                            | Revocation License Wizard Finished |   |
|                              | License Revocation successful.     |   |
|                              | < Back Finish Help                 |   |

## 2. Register the license on a new Pc

a. Open Caseware Working Papers. Select "Register Now".

| CaseWare Working Papers |                                                                                  | × |
|-------------------------|----------------------------------------------------------------------------------|---|
|                         | ASEVVARE <sup>2021</sup>                                                         |   |
|                         | Version 2021.00.152 (Demo) (64-bit)<br>Sep 13 2021 22:09:37 [C-*1SPQNS4VUZQTYCG] |   |
| There are 15 days       | s remaining until the demonstration period ends.                                 |   |
| Continue Demo           | Register Now                                                                     |   |
| Patent No. 8,595,381 B2 | Copyright CaseWare International Inc. ©2021                                      |   |

**b.** By default, appears the option "Stand alone or eDelivery license", leave it and select "Register Now".

| About Licensing                               |                            |  |                     | ×      |
|-----------------------------------------------|----------------------------|--|---------------------|--------|
| License Status:<br>License Expires On 30/04/2 | 2020 (155 Days)            |  | OK<br>Cancel        |        |
| License and Repair Lock                       | C-*1SPQNS4VUZQTYCG         |  | Help                |        |
| Stand alone or eDelivery license              |                            |  |                     |        |
|                                               | Register Now               |  |                     |        |
| O CaseWare Network License server             |                            |  |                     |        |
| Server Name:                                  |                            |  |                     | $\sim$ |
| [                                             | Commuter License Check Out |  | Show <u>D</u> etail | -      |

c. Caseware Working Papers Registration Wizard will appear. Select "Next".

| CaseWare Working Papers Registra | tion Wizard                                                                                                    | × |
|----------------------------------|----------------------------------------------------------------------------------------------------|---|
| CaseWare Working Papers Registra | tion Wizard<br>Thank you for choosing CaseWare Working Papers<br>If you or your firm have received a CaseWare Working Papers renewal license or authorization code,<br>click Next and follow the instructions to register your license and authorize this computer.<br>To renew your licence, please contact CMS Systems Solutions sales at:<br>- Email : sales@cms-ss.com<br>- Phone : +357 22817503 (8:30 AM to 5:30 PM Monday, Tuesday, Thursday and Friday and 8:30 AM<br>to 2:00 PM Wednesday)<br>If you are already a registered client you will be asked to provide your client number and confirm<br>you contact details.<br>If you are a new client you will be asked to provide the following details:<br>- Company Name | × |
|                                  | <ul> <li>Telephone</li> <li>Fax</li> <li>Address</li> <li>Website</li> <li>International Affiliation</li> <li>Contact Name</li> <li>E-mail</li> <li>Position</li> <li>Once you have renewed your licence, you will receive a new Authorisation Code. This code will permit you to register a licence to use CaseWare Working Papers for 12 months.</li> <li>If you have already renewed your license, please click Next and follow the instructions to renew your license.</li> </ul>                                                                                                    |   |
|                                  | < Back Next > Cancel Help                                                                                                    |   |

**d.** Complete the fields "Authorization Code", "Name", "Email Address" and select Next.

| CaseWare Working Papers Registrat | tion Wizard                                                                                                    | × |
|-----------------------------------|----------------------------------------------------------------------------------------------------|---|
|                                   | Welcome to the Registration Wizard<br>You should have received a 20 digit alpha-numeric Authorisation Code from CMS<br>Systems Solutions sales.<br>This Authorisation Code is shown on your invoice or will have been sent to you either<br>by Email or by fax.<br>Authorization Code:<br>bafbba3fc7d49b10ce37 |   |
|                                   | Name:<br>ChristinaP<br>Email Address:                                                                                                    |   |
|                                   | christina.psatha@cms-ss.com<br>If you are unable to locate your Authorisation Code, please contact CMS Systems<br>Solutions sales at:<br>- Email: sales@cms-ss.com<br>- Phone: +357 22817503 (8:30 AM to 5:30 PM Monday, Tuesday, Thursday and Friday<br>and 8:30 AM to 2:00 PM Wednesday)                     |   |
|                                   | ☐ Check here if you do not wish your Computer Name to be sent<br>To continue, click Next.                                                                                                    |   |
|                                   | < Back Next > Cancel Help                                                                                                    |   |

**e.** At "Select Registration Method" window leave the default option "Register automatically over the internet" and select Next.

| CaseWare Working Papers Registrat | ion Wizard                                                                                                    | × |
|-----------------------------------|----------------------------------------------------------------------------------------------------|---|
|                                   | <ul> <li>Select Registration Method</li> <li>Register automatically over the internet<br/>Fastest, easiest registration option, recommended for PC's with internet access.</li> <li>Register over the internet from a different PC<br/>Fast, easy registration option, uses website to register multiple PC's.</li> <li>Register by email<br/>Alternate registration where internet access is not available.</li> <li>Register by telephone<br/>Alternate registration where internet access is not available.</li> <li>Enter the license code you have already received</li> </ul> |   |
|                                   | To continue, click Next.                                                                                                    |   |
|                                   | < Back Next > Cancel Help                                                                                                    |   |

f. When registration is completed select "Finish".

| Automatic Registration<br>Register automatically over the internet                                                                                         |  |
|----------------------------------------------------------------------------------------------------|--|
| Register automatically over the internet                                                                                                    |  |
|                                                                                                    |  |
|                                                                                                    |  |
| Registration completed successfully.<br>There are 155 days remaining until the software expires.<br>You are allowed to re-license Working Papers 29 times. |  |
|                                                                                                    |  |
|                                                                                                    |  |
| < Back Finish Cancel Help                                                                                                    |  |